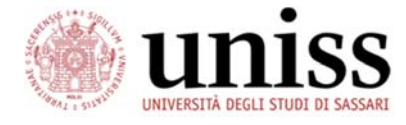

# Guida per l'iscrizione al bando Ulisse dal self studenti

| 1. Indicazioni preliminari                                   | 2  |
|--------------------------------------------------------------|----|
| 2. Accesso piattaforma Self studenti uniss                   | 3  |
| 3. Elenco bandi di mobilità                                  | 4  |
| 4. Candidatura e dati bando                                  | 5  |
| 5. Dettaglio bando                                           | 6  |
| 6. Compilazione del modulo di Iscrizione al bando - Requisti | 7  |
| 7. Selezione sedi - 1 o 2 preferenze                         | 8  |
| 8. Upload degli allegati per l'iscrizione                    | 9  |
| 9. Conferma iscrizione al bando e stampa definitiva          | 11 |
| 10. FAQ                                                      | 12 |
| 11. Contatti                                                 | 13 |

# 1. Indicazioni preliminari

Prima di presentare la propria candidatura per la mobilità Ulisse lo studente è tenuto a:

- leggere attentamente il Bando pubblicato e seguire scrupolosamente le istruzioni fornite <u>https://www.uniss.it/internazionale/bandi;</u>
- 2. accertarsi di essere in possesso dei requisiti di ammissibilità del bando;
- 3. consultare i criteri di valutazione e gli indicatori per la selezione delle candidature.
- iscriversi ai test di lingua sulla piattaforma <u>http://ecla.uniss.it</u>. Tutti i candidati dovranno sottoporsi ad una prova di valutazione delle competenze linguistiche (per ciascuna delle lingue dei Paesi di destinazione o della lingua veicolare del paese ospitante) eccetto coloro che sono in possesso dei requisiti elencati all'articolo 7 del bando.
- 5. controllare l'account di posta istituzionale @studenti.uniss.it, per informazioni consultare il sito web di ateneo: <u>https://www.uniss.it/guide/servizi-studenti</u>

# 2. Accesso piattaforma Self studenti uniss

Effettuare il login alla piattaforma Self studenti uniss al seguente indirizzo: <u>https://uniss.esse3.cineca.it/</u>

Nel menu del self studenti cliccare la voce Mobilità internazionale > Bandi di Mobilità

|                         | se   | elf.st        | tuden     | tiuniss                               |
|-------------------------|------|---------------|-----------|---------------------------------------|
|                         |      |               |           |                                       |
| Cambia Password         | Elen | ico Ba        | andi di I | Mobilità Internazionale               |
| Home >                  | 4    | Ambito r      | nobilità  | EXCHANGE PROGRAMS                     |
| Segreteria >            |      |               |           |                                       |
| Piano di Studio 📏       | MOE  | BILITÀ        | INTERNA   | ZIONALE ULISSE DIPARTIMEN             |
| Carriera >              | A.A. | Num.<br>bando | Titolo    |                                       |
| Laurea                  | 2019 | 29            | ULISSE OU | ITGOING 2019-2020 - DIPARTIMENTO DI A |
| Mobilità internazionale |      |               |           |                                       |
| Questionari             |      |               |           |                                       |
| Offerta formativa       | Lege | nda.          |           |                                       |
| Informazioni Ateneo 🔰   |      | nua.          |           |                                       |

# 3. Elenco bandi di mobilità

Verrà presentato un elenco di tutti i bandi di mobilità aperti. Cercare il bando del proprio dipartimento. Cliccare sull'icona a destra della tabella, nella colonna 'Azioni' per visualizzare i dettagli del bando.

| se                | elf.st            | tuden      | ti <mark>uniss</mark>                                                | universitàdi   | assa           | ri     |
|-------------------|-------------------|------------|----------------------------------------------------------------------|----------------|----------------|--------|
| Elen              | co Ba             | ndi di M   | /lobilità Internazionale                                             |                |                |        |
| ł                 | Ambito n          | nobilità   | EXCHANGE PROGRAMS                                                    |                |                | ~      |
| MOE               | BILITÀ            | INTERNA    | ZIONALE ULISSE DIPARTIMENTO DI ARCHITETTURA DESIGN E UR              | BANISTICA      |                |        |
| <mark>A.</mark> . | Num.<br>bando     | Titolo     |                                                                      | Stato<br>bando | Stato<br>iscr. | Azioni |
| 2019              | 29                | ULISSE OU  | TGOING 2019-2020 - DIPARTIMENTO DI ARCHITETTURA DESIGN E URBANISTICA | 6              |                | 0      |
| Lege              | nda:<br>nk esterr | )<br>10    |                                                                      | 1 min          | <u> </u>       |        |
| <b>Q</b> D        | ettaglio/I        | scrizione  |                                                                      |                |                |        |
| Is                | critto al t       | bando      |                                                                      |                |                |        |
| Is                | crizione          | non comple | tata                                                                 |                |                |        |
| 6 Is              | crizioni a        | perte      |                                                                      |                |                |        |
| A Is              | crizioni c        | hiuse      |                                                                      |                |                |        |

# 4. Candidatura e dati bando

Dalla pagina di Candidatura si può vedere un riepilogo di tutte le fasi della candidatura. Cliccare sul link 'vai al dettaglio del bando' per vedere l'elenco delle sedi. Cliccare sul link 'compila il modulo' per presentare la candidatura.

#### Candidatura Bandi di Mobilità Internazionale

In questa pagina è possibile effettuare l'iscrizione al bando e seguire tutte le fasi della propria candidatura. E' possibile consultare i dettagli del bando, compilare il modulo di candidatura e caricare gli allegati alla candidatura.

| Dati Bando             |                                                                                  |
|------------------------|----------------------------------------------------------------------------------|
| Titolo                 | ULISSE OUTGOING 2019-2020 - DIPARTIMENTO DI ARCHITETTURA<br>DESIGN E URBANISTICA |
| Tipologia del Bando    | Bando Traineeship                                                                |
| Compilazione domande   | dal 05/12/2019 12:30 al 20/01/2020 12:30                                         |
| Ulteriori informazioni | Q vai al dettaglio del bando                                                     |

#### Candidatura al Bando -Non risulti iscritto al bando.

| Fase                   | A | ttività                               |              | Info | Stato |                                                                |  |  |
|------------------------|---|---------------------------------------|--------------|------|-------|----------------------------------------------------------------|--|--|
| Iscrizione al<br>bando | 1 | Compilazione Modulo<br>di Candidatura | obbligatoria |      | 6     | Legenda:                                                       |  |  |
|                        | 2 | Upload Allegati<br>Iscrizione         | obbligatoria |      | ۵     | <ul> <li>attività aperta</li> <li>attività bloccata</li> </ul> |  |  |
|                        | 3 | Conferma iscrizione al<br>bando       | obbligatoria |      | A     | ✓ attività completata                                          |  |  |
| Assegnazione<br>Sede   | 4 | Pubblicazione dati<br>Graduatoria     |              | 0    | A     | ① ulteriori informazioni                                       |  |  |

#### 1 - Compilazione Modulo di Candidatura

Non hai ancora compilato il modulo di candidatura

Compila il modulo

6

Indietro

# 5. Dettaglio bando

Nel primo riquadro vengono riepilogati i dati del bando. Nel secondo riquadro viene mostrato l'elenco delle sedi previste dal bando. Nel terzo riquadro viene gli allegati previsti dal bando.

# Cliccare 'Torna alla tua candidatura' per procedere all'iscrizione.

#### Dettaglio Bandi di Mobilità Internazionale

In questa pagina vengono visualizzati i dati del bando

| Dati Bando           |                                                                                                    |
|----------------------|----------------------------------------------------------------------------------------------------|
| Titolo               | ULISSE OUTGOING 2019-2020 - DIPARTIMENTO DI ARCHITETTURA<br>DESIGN E URBANISTICA                                                                                                    |
| Tipologia del Bando  | Bando Traineeship                                                                                                    |
| Compilazione domande | dal 05/12/2019 12:30 al 20/01/2020 12:30                                                                                                    |
| Oggetto              | Il Programma di Ateneo Ulisse è finalizzato a sostenere la mobilità<br>internazionale degli studenti a fini di studio o di tirocinio verso i Paesi<br>extra-europei e verso i Paesi europei che non rientrano tra i Programme<br>Countries dell'Erasmus+.                                                                                                    |
| Requisiti            | Il dipartimento di Architettura, Desgin e Urbanistica bandisce solo borse<br>Ulisse per la mobilità individuale. Per candidarsi per una mobilità<br>individuale occorre selezionare la sede "Ente Ospitante - Ulisse Mobilità<br>Individuale" per il numero di mesi concordata e allegare il<br>Learning/Training Agreement Ulisse debitamente compilato e<br>sottoscritto dall'ente ospitante. Si invitano gli interessati a leggere<br>attentamente il bando e la Guida di iscrizione al bando tramite Self-<br>Studenti. |
| Numero Preferenze    | minimo 1 massimo 2                                                                                                    |

#### Sedi previste dal Bando

|                                                                               |                                                 |                 | Cerca                       |       | ۹ -  |
|-------------------------------------------------------------------------------|-------------------------------------------------|-----------------|-----------------------------|-------|------|
| Sede di destinazione                                                          |                                                 | Cod.<br>Erasmus | Docente                     | Posti | Mesi |
| Ente Ospitante - Ulisse Mobilità<br>Individuale                               | Ente Ospitante - Ulisse Mobilità<br>Individuale |                 | Prof.ssa ALESSANDRA<br>CASU | 8     | 3    |
| Ente Ospitante - Ulisse Mobilità Ente Ospitante - Ulisse Mobilità Individuale |                                                 |                 | Prof.ssa ALESSANDRA<br>CASU | 4     | 2    |
| Ente Ospitante - Ulisse Mobilità<br>Individuale                               | Ente Ospitante - Ulisse Mobilità<br>Individuale |                 | Prof.ssa ALESSANDRA<br>CASU | 1     | 1    |

#### Allegati previsti dal Bando

| Utilizzo            | Titolo                                                                   | Тіро         |
|---------------------|--------------------------------------------------------------------------|--------------|
| Iscrizione al bando | Lettera motivazionale (pdf)                                              | obbligatorio |
| Iscrizione al bando | Curriculum vitae europeo (pdf)                                           | obbligatorio |
| Iscrizione al bando | Per mobilità individuale: Learning/Training Agreement sottoscritto (pdf) | obbligatorio |
| Iscrizione al bando | Certificazioni linguistiche in base all'allegato 5 del bando (pdf)       | opzionale    |

Torna alla tua candidatura Torna all'elenco bandi

# 6. Compilazione del modulo di Iscrizione al bando - Requisti

# È possibile autocertificare esami sostenuti e non ancora registrati nel self studenti attraverso l'apposito link.

#### ULISSE OUTGOING 2019-2020 RIAPERTURA - DIP. ARCHITETTURA DESIGN E URBANISTICA

E' stata richiesta l'iscrizione al bando di mobilità internazionale ULISSE OUTGOING 2019-2020 RIAPERTURA - DIP. ARCHITETTURA DESIGN E URBANISTICA Per procedere con l'iscrizione premere ISCRIVI

Per uscire dalla procedura premere ANNULLA

#### Esami registrati

Verifica nel libretto gli esami registrati e autocertifica esami. Torna in questa pagina per effettuare l'iscrizione.

#### Requisiti

ATTENZIONE: per proseguire è necessario dichiarare di essere in possesso dei requisiti indicati come "obbligatori".

|   | Requisito                                                                                | Valore      |
|---|------------------------------------------------------------------------------------------|-------------|
|   | Finalità della mobilità (studio/tirocinio)(requisito obbligatorio)                       | tirocinio   |
|   | Tipo di mobilità (strutturata/individuale)(requisito obbligatorio)                       | individuale |
|   | Nome azienda o ente ospitante (prima preferenza)(requisito obbligatorio)                 | OMRIGON     |
| • | Durata mobilità in mesi (2/3/4/5/6)(requisito obbligatorio)                              | 3           |
| • | La durata della mobilità è pari o superiore ai tre mesi? (Sì/No)(requisito obbligatorio) | sì          |
|   | Data inizio mobilità - indicativa (gg/mm/aaaa)(requisito obbligatorio)                   | 01/08/2020  |

Compilare i requisiti relativi alla mobilità e alle competenze linguistiche e spuntare i campi compilati. Spuntare le dichiarazioni obbligatorie.

# Requisiti - mobilità

- Finalità della mobilità (studio/tirocinio)
- Tipo di mobilità (strutturata/individuale)
- Nome azienda o ente ospitante (prima preferenza)
- Durata mobilità in mesi (1/2/3/4/5/6)
- La durata della mobilità è pari o superiore ai tre mesi? (Sì/No)
- Data inizio mobilità indicativa (gg/mm/aaaa)
- Data fine mobilità indicativa (gg/mm/aaaa)
- Città di destinazione
- Paese di destinazione

# Requisiti - conoscenze linguistiche

- Dichiaro di aver già svolto il test di lingua presso il CLA negli ultimi 24 mesi per testare la conoscenza della lingua Inglese/Francese/Tedesco/Spagnolo in data (inserire lingua testata e data di svolgimento del test - mese/anno)
- Allego certificazioni linguistiche internazionali riconosciute in base all'allegato 4 del Bando

# Requisiti - dichiarazioni

• Dichiaro di aver preso visione del Bando Ulisse, di conoscerne il contenuto e di accettarne tutte le condizioni

- Hai già svolto mobilità Ulisse nel presente ciclo di studi? (Sì/No)
- Hai precedentemente rinunciato ad una mobilità nell'ambito del programma Ulisse, dopo essere stato selezionato? (Sì/No)
- Dichiaro che i dati indicati nella presente candidatura corrispondono al vero
- Se percepisci una borsa per il corso di dottorato o la Scuola di Specializzazione, specificare la tipologia del finanziamento (POR, MIUR, Ateneo o altro)
- Dichiaro di controllare regolarmente l'account di posta elettronica @studenti.uniss.it
- di aver preso visione dell'Informativa Generale sulla Privacy, pubblicata al link <u>https://www.uniss.it/protezione-privacy</u>

# 7. Selezione sedi - 1 o 2 preferenze

Si posso selezionare fino a due sedi, indicando la preferenza (selezionare il numero dal menu a tendina: 1, 2).

Si potrà proporre la candidatura per una mobilità strutturata o per una mobilità individuale. Nell'ambito della mobilità strutturata sarà possibile indicare fino ad un massimo di due preferenze, tra le sedi disponibili, mentre nell'ambito della mobilità individuale sarà possibile candidarsi per una sola sede.

Per candidarsi per una mobilità individuale occorre selezionare la sede "Ente Ospitante -Ulisse Mobilità Individuale" per il numero di mesi concordato e allegare il Learning/Training Agreement Ulisse debitamente compilato e sottoscritto dall'ente ospitante.

Per candidarsi per una mobilità strutturata, siete pregati di leggere con attenzione le specifiche delle destinazioni per la mobilità strutturata nella tabella pubblicata alla pagina del bando sul sito web di ateneo facendo particolare attenzione all'area disciplinare bandita e indicare al massimo 2 preferenze.

| Sede di destinazione                                     |                                                 | Pref.    | Cod.<br>Erasmus | Lingua | Referent<br>Est. |
|----------------------------------------------------------|-------------------------------------------------|----------|-----------------|--------|------------------|
| Ente Ospitante - Ulisse Mobilità Individuale<br>- 3 mesi | Ente Ospitante - Ulisse Mobilità<br>Individuale | 1 •      |                 |        |                  |
| Ente Ospitante - Ulisse Mobilità Individuale<br>- 2 mesi | Ente Ospitante - Ulisse Mobilità<br>Individuale | <b>_</b> |                 |        |                  |
| Ulteriori informazioni                                   |                                                 |          |                 |        |                  |
| Ulteriori informazioni                                   |                                                 |          |                 |        |                  |
| Ulteriori informazioni                                   |                                                 |          |                 |        |                  |
| Ulteriori informazioni                                   |                                                 |          |                 |        |                  |

Cliccare Iscrivi per procedere all'iscrizione.

| Fase                   | A | ttività                               |              | Info | Stato |                                                                |
|------------------------|---|---------------------------------------|--------------|------|-------|----------------------------------------------------------------|
| Iscrizione al<br>bando | 1 | Compilazione Modulo di<br>Candidatura | obbligatoria |      | *     | Legenda:                                                       |
|                        | 2 | Upload Allegati<br>Iscrizione         | obbligatoria |      | 6     | <ul> <li>attività aperta</li> <li>attività bloccata</li> </ul> |
|                        | 3 | Conferma iscrizione al<br>bando       | obbligatoria |      | a     | ✓ attività completata                                          |
| Assegnazione<br>Sede   | 4 | Pubblicazione dati<br>Graduatoria     |              |      | A     | ① ulteriori informazioni                                       |

Viene mostrata la spunta della prima attività relativa alla fase di iscrizione, ma è necessario procedere con il caricamento degli allegati e confermare l'iscrizione al bando.

# 8. Upload degli allegati per l'iscrizione

Gli allegati da caricare, in formato pdf, sono:

- 1. Lettera motivazione (obbligatorio)
- 2. Curriculum vitae europeo (obbligatorio)
- 3. Per mobilità individuale: Learning/Training Agreement sottoscritto (pdf)\*
- Certificazioni linguistiche internazionali (elenco certificazioni riconosciute allegato 5 del bando) con la dichiarazione di conformità e la carta di d'identità in base all'allegato 3 del bando.

\* Per studenti iscritti presso uno dei corsi di studio della Struttura di Raccordo di Medicina e Chirurgia, che si candidano per una mobilità da svolgere nell'ambito delle clerkship promosse dal 'Segretariato Italiano Studenti in Medicina': Learning/Training Agreement sottoscritto oppure Application Form SISM (pdf)

# 8.1 Lettera motivazione

La lettera motivazionale va compilata utilizzando l'**apposito modulo** scaricabile dalla pagina di pubblicazione del bando (Allegato 1). Il modulo va compilato in tutte le sue parti. Il documento finale va salvato **in formato pdf** e caricato durante la procedura di iscrizione al bando. L'upload dell'Allegato 1 - lettera motivazionale della domanda è obbligatorio, pena esclusione.

# 8.2 Curriculum vitae europeo

L'upload del Curriculum vitae europeo è obbligatorio

# 8.3 Per mobilità individuale: Learning/Training Agreement sottoscritto

In caso di candidatura per lo svolgimento di una mobilità individuale, il programma concordato tra il candidato e l'impresa/ente straniero, redatto sul modello del Training/Learning Agreement Ulisse allegato e sottoscritto dalle parti interessate (Allegati 2a e 2b) (il Training/Learning Agreement verrà firmato dal delegato dopo le selezioni, nel caso in cui il candidato risulti vincitore).

Gli studenti iscritti presso uno dei corsi di studio della Struttura di Raccordo di Medicina e Chirurgia, che si candidano per una mobilità da svolgere nell'ambito delle clerkship promosse dal "Segretariato Italiano Studenti in Medicina" (SISM) e che non disporranno del Training/Learning Agreement debitamente firmato da tutte le parti interessate entro la data di scadenza del presente bando potranno allegare alla domanda di candidatura la stampa dell'application form trasmessa al SISM. Per saperne di più vedi art.13 del bando.

# 8.4 Certificazioni linguistiche

È possibile allegare copia di eventuali certificazioni linguistiche internazionali riconosciute in base all'elenco fornito all'allegato 4 del bando - elenco certificazioni linguistiche internazionali ammissibili.

È necessario compilare la dichiarazione di conformità all'originale (utilizzando il modello fornito alla pagina del bando - allegato 3 al bando), e includere la copia del proprio documento di riconoscimento. Si chiede ai candidati di scansionare i tre documenti elencati di seguito e salvarli in un unico file PDF per caricarlo nella procedura di candidatura attraverso il self studenti uniss.

Unire i seguenti documenti in un unico file pdf:

- Copia della certificazione linguistica
- Dichiarazione di conformità all'originale della copia di documenti, allegato 3 al bando
- Documento di identità

#### 1 - Compilazione Modulo di Candidatura

Il modulo di candidatura è stato compilato correttamente

Per qualsiasi modifica occorre disattivare il modulo e ricompilarlo nuovamente.

Sedi scelte

|                                                          | Cod.                                            |         |                             |       |      |
|----------------------------------------------------------|-------------------------------------------------|---------|-----------------------------|-------|------|
| Sede di destinazione                                     |                                                 | Erasmus | Docente                     | Posti | Mesi |
| Ente Ospitante - Ulisse Mobilità Individuale - 3<br>mesi | Ente Ospitante - Ulisse Mobilità<br>Individuale |         | Prof.ssa ALESSANDRA<br>CASU | 6     | 3    |
| Ente Ospitante - Ulisse Mobilità Individuale - 2<br>mesi | Ente Ospitante - Ulisse Mobilità<br>Individuale |         | Prof.ssa ALESSANDRA<br>CASU | 4     | 2    |

💥 disattiva il modulo 🖨 stampa in bozza del modulo di candidatura

#### 2 - Upload Allegati Iscrizione

2 - Upload Allegati Iscrizione

Effettuare l'upload degli allegati obbligatori per la partecipazione al bando.

La conferma della candidatura al bando sarà possibile solo quando saranno stati caricati tutti gli allegati obbligatori.

| Titolo                                                                   | Тіро           | Azioni |
|--------------------------------------------------------------------------|----------------|--------|
| Curriculum vitae europeo (pdf)                                           | 💿 obbligatorio |        |
| Lettera motivazionale (pdf)                                              | 💿 obbligatorio |        |
| Per mobilità individuale: Learning/Training Agreement sottoscritto (pdf) | 💿 obbligatorio |        |
| Certificazioni linguistiche in base all'allegato 5 del bando (pdf)       | opzionale      |        |

Indietro

# Nella colonna 'Azioni' si possono sostituire oppure cancellare gli allegati.

6

6

Effettuare l'upload degli allegati obbligatori per la partecipazione al bando.

La conferma della candidatura al bando sarà possibile solo quando saranno stati caricati tutti gli allegati obbligatori.

| Titolo                                                                   | Тіро           | Azioni |
|--------------------------------------------------------------------------|----------------|--------|
| Curriculum vitae europeo (pdf)                                           | obbligatorio   | 🖻 🕑 💼  |
| Lettera motivazionale (pdf)                                              | obbligatorio   | 🖻 🕑 💼  |
| Per mobilità individuale: Learning/Training Agreement sottoscritto (pdf) | 💿 obbligatorio |        |
| Certificazioni linguistiche in base all'allegato 5 del bando (pdf)       | opzionale      |        |

inserisci allegato

# 9. Conferma iscrizione al bando e stampa definitiva

Cliccare il link **'Conferma iscrizione al bando e stampa definitiva'** per procedere con l'iscrizione definitiva e ottenere la ricevuta di iscrizione al bando. I dati dell'iscrizione non saranno più modificabili dopo la conferma.

3 - Conferma iscrizione al bando Effettuare la conferma dell'iscrizione al bando. Dopo la conferma non sarà più possibile effettuare modifiche.

🖶 <u>Conferma iscrizione al bando e stampa definitiva</u>

6

Cliccare il bottone **'Conferma'** per procedere con l'iscrizione oppure 'Indietro' per tornare indietro e verificare i dati della candidatura. I dati dell'iscrizione non saranno più modificabili dopo la conferma.

# self.studenti**uniss**

Indietro

*università*di**sassari** 

| Att         | enzione!                                                                                                    |
|-------------|----------------------------------------------------------------------------------------------------|
| Per<br>i da | procedere premere il pulsante 'Conferma', per annullare l'operazione premere il pulsante 'Indietro'. Si ricorda che confermando l'operazione<br>iti dell'iscrizione non saranno più modificabili. |
|             |                                                                                                    |
| Confer      | na Indietro                                                                                                    |

Potete salvare la ricevuta di iscrizione al bando sul self studenti (file PDF generato alla fine della procedura di iscrizione dal self studenti), e l'allegato (Programma di studio all'estero caricato sul self studenti) sul proprio computer.

Non serve stampare e presentare i documenti agli uffici in quanto tutte le informazioni relative alla candidatura saranno disponibili all'Ufficio Relazioni Internazionali e alle Commissioni Erasmus attraverso la piattaforma.

Nel riepilogo delle fasi di candidatura la spunta verde corrisponde alle attività completata.

|                        |                                         | 5.4          |      |       |                     |
|------------------------|-----------------------------------------|--------------|------|-------|---------------------|
| Fase                   | Attività                                |              | Info | Stato |                     |
| Iscrizione al<br>bando | 1 Compilazione Modulo<br>di Candidatura | obbligatoria |      | *     | Legenda:            |
|                        | 2 Upload Allegati<br>Iscrizione         | obbligatoria |      | 6     | attività aperta     |
|                        | 3 Conferma iscrizione                   | obbligatoria |      | ¥     |                     |
| Assegnazione<br>Sede   | 4 Pubblicazione dati<br>Graduatoria     |              |      | A     | attività completata |

Le attività risultano completate. Lo stato di compilazione del modulo di candidatura risulta completato, risulta che gli allegati siano stati caricati ed è presente una spunta verde in corrispondenza dell'attività Conferma di iscrizione al bando.

È possibile ristampare il modulo di conferma iscrizione al bando utilizzando l'apposito link in basso a destra.

# 10. FAQ

# A quale bando mi devo iscrivere?

Consultare l'elenco dei bandi nel self studenti e cliccare sull'icona della lente di ingrandimento facendo riferimento al bando del proprio Dipartimento.

# Perché non riesco ad accedere alla procedura di candidatura?

Verificare di essere iscritto al dipartimento che ha bandito le destinazioni. Verificare di essere iscritto all'anno academico in corso (2021-2022). Verificare che i pagamenti delle tasse risultino regolari.

# ULISSE OUTGOING 2019-2020 DIPARTIMENTO DI SCIENZE BIOMEDICHE

ATTENZIONE: non risultano verificati i requisiti necessari. Iscrizione non consentita.

| Requisiti richiesti per l'iscrizione        |                                    |  |  |
|---------------------------------------------|------------------------------------|--|--|
| descrizione requisito                       |                                    |  |  |
| Ins. di appartenenza                        | Dipartimento di Scienze Biomediche |  |  |
| I pagamenti delle tasse risultano regolari. |                                    |  |  |

Annulla

Si invitano gli studenti iscritti a corsi di dottorato o scuole di specializzazione di segnalare eventuali problemi di accesso alla procedura di iscrizione al bando ai contatti amministrativi del proprio dipartimento (vedi sezione Contatti).

# Ho pagato le tasse ma i pagamenti non risultano regolari, cosa posso fare?

Dopo il versamento attraverso il sistema di pagamenti online PagoPA, il pagamento effettuato dovrebbe essere rilevato dal self studenti dopo circa 30 minuti. Per ulteriori informazioni: <u>https://www.uniss.it/guide/pagopa</u>

Per altri problemi verificare la propria situazione presso le segreterie studenti.

# Perché non riesco ad inviare la candidatura?

Controllare di aver spuntato le dichiarazioni obbligatorie.

Controllare di aver indicato le sedi in ordine di preferenza (selezionando i numeri da menu a tendina: 1,2)

Controllare di aver caricato gli allegati obbligatori.

# Perché non riesco a caricare gli allegati?

Verificare che il formato del file da caricare come allegato sia in formato PDF

## Si possono modificare le preferenze per le sedi scelte?

La domanda si puoi compilare e modificare prima dell'invio definitivo. Dopo la conferma del passaggio 'Stampa ricevuta iscrizione al bando' i dati dell'iscrizione non saranno più modificabili.

Per altre domande potete contattare i referenti di dipartimento indicati alla sezione contatti.

# 11. Contatti

Per ulteriori informazioni in merito alla candidatura dal self studenti scrivere ai referenti amministrativi presso i dipartimenti

## Dipartimento di Agraria:

Dott. Marco Scanu <u>mscanu2@uniss.it</u> tel: 079/229751 Via De Nicola n. 9, Sassari

## Dipartimento di Architettura:

Dott.ssa Barbara Silveri bsilveri@uniss.it tel. 079/9720415 Palazzo del Pou Salit, Piazza Duomo 6 (via Manno), Alghero

Dott.ssa Chiara Bishop <u>cbishop@uniss.it</u> tel. 079/9720442 Palazzo del Pou Salit, Piazza Duomo 6 (via Manno), Alghero

## Dipartimento di Scienze Economiche e Aziendali:

Dott.ssa Cidalia Romao <u>cromao@uniss.it</u> tel. 079/223005 Via Muroni 25, 07100 Sassari

## Dipartimento di Scienze Chimiche, Fisiche, Matematiche e Naturali:

Dott. Marco Scanu email: <u>mscanu2@uniss.it</u> tel: 079/229751 Via Vienna 2 (Primo Piano Complesso Didattico - Segreteria)

## Dipartimento di Giurisprudenza:

Dott.ssa Valeria Petrucci <u>vpetrucci@uniss.it</u>, tel. 079/228991 Viale Mancini 5, Sassari

## Dipartimento di Storia:

Dott.ssa Gaia Melis gmelis1@uniss.it tel. 079/229818 Via Maurizio Zanfarino 62, Sassari

#### **Dipartimento di Scienze Umanistiche e Sociali:** Dott.ssa Anna Barbara Pasqualetto <u>abpasqualetto@uniss.it</u> tel. 079/229740 Via Roma 151, Sassari

#### Struttura di Raccordo della Facoltà di medicina e chirurgia:

Dott.ssa Giannina Branca <u>gbranca@uniss.it</u> Tel. 079/228396 Viale San Pietro 43/B, Sassari

Dott. Andrea Ledda <u>aledda@uniss.it</u> tel. 079/228202 Viale San Pietro 43/B, Sassari

## Dipartimento di Scienze Biomediche:

Dott. Andrea Ledda <u>aledda@uniss.it</u> tel. 079/228202 Viale San Pietro 43/B, Sassari

## Dipartimento di Medicina Veterinaria:

Dott.ssa Anna Barbara Pasqualetto <u>abpasqualetto@uniss.it</u> tel. 079/229402 Via Vienna 2, Sassari

Dott. Marco Scanu email: <u>mscanu2@uniss.it</u> tel: 079/229751 Via Vienna 2, Sassari